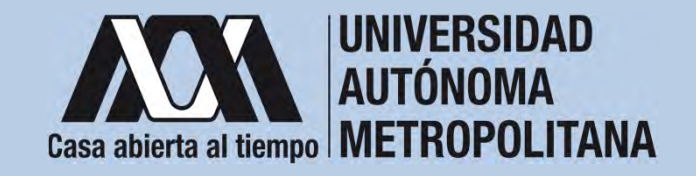

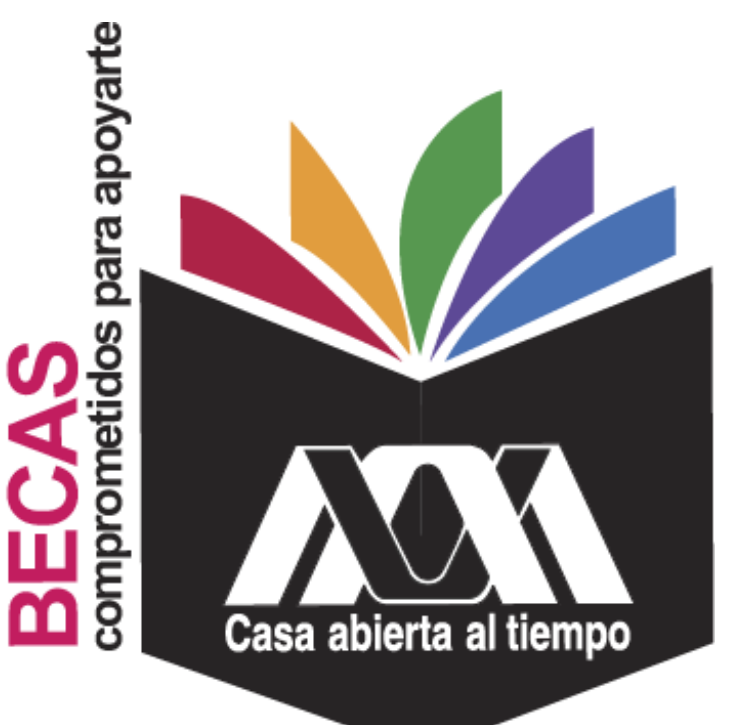

# Beca de Movilidad para Participantes de Licenciatura

2023

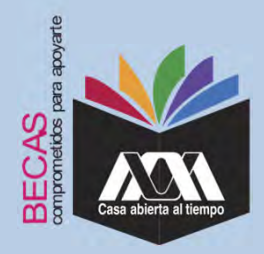

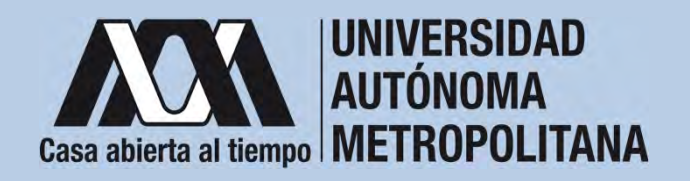

# I. Requisitos

- 1. Ser alumna(o) activa(o) de licenciatura en una Institución de Educación Superior extranjera.
- 2. Haber sido aceptado en el Programa Institucional de Movilidad y realizar la estancia de movilidad durante el periodo de aceptación.
- 3. Cumplir con lo establecido en la convocatoria.

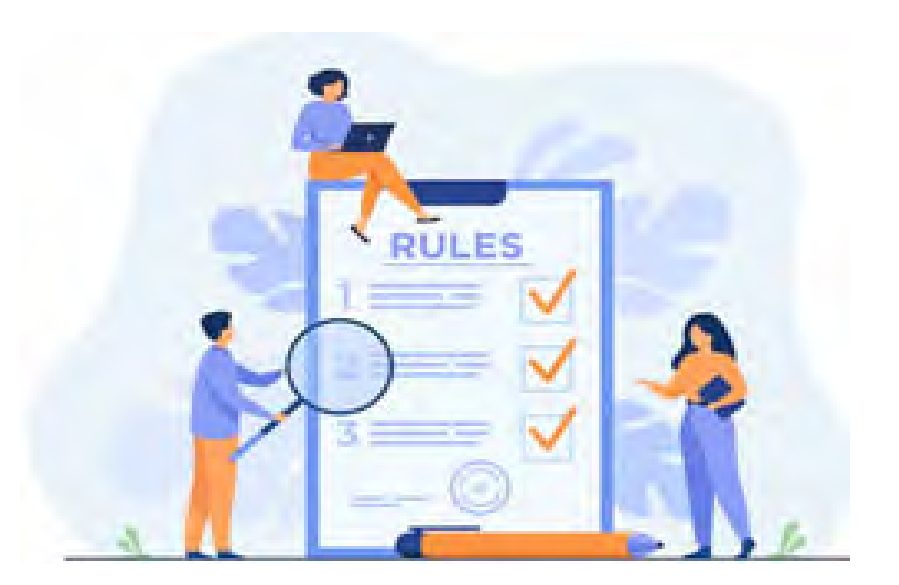

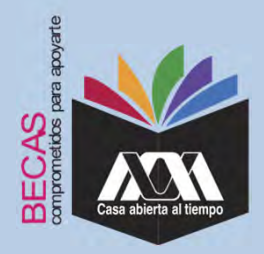

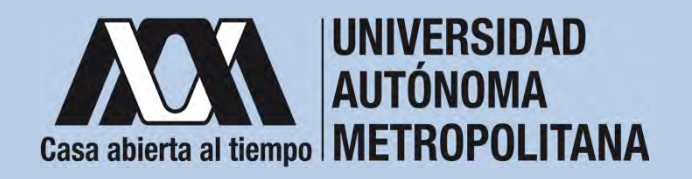

# **II.** Restricciones

 No haber recibido en trimestres anteriores, ni durante el tiempo de disfrute de esta beca, otra beca UAM o apoyo económico otorgado con financiamiento público federal que persiga los mismos propósitos.

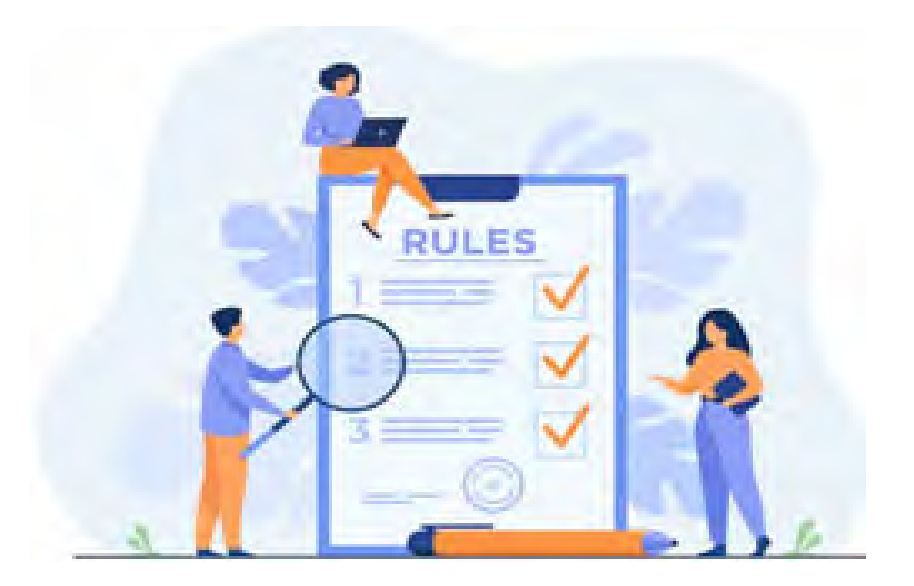

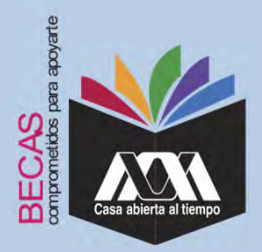

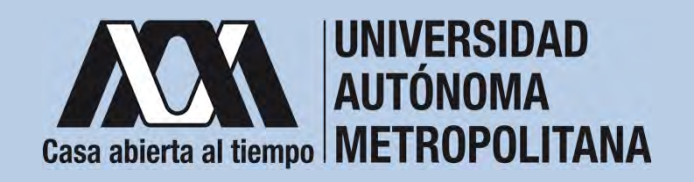

### III. Documentación Requerida

- Acuse de la solicitud registrada en el Subsistema de Administración Escolar de la UAM.
- 2. Carta de postulación emitida por la institución socia como beneficiaria(o) a la beca de reciprocidad.
- 3. Pasaporte vigente.

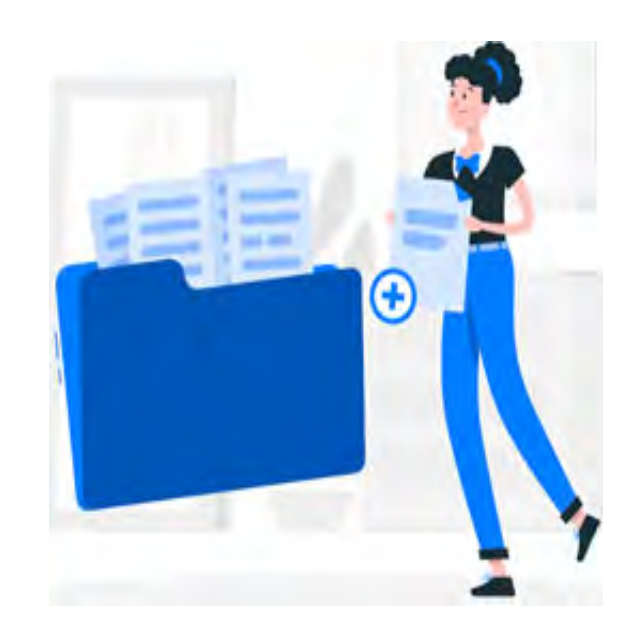

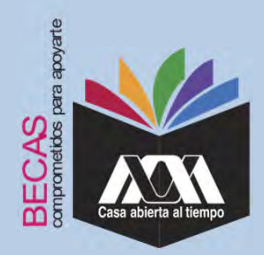

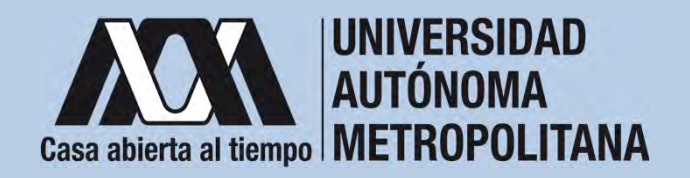

1. Registrar de acuerdo a la fechas señaladas en la convocatoria la solicitud de la beca en el Subsistema de Administración Escolar de la UAM, (ingreso: dígito de la clave de la unidad de adscripción y la fecha de nacimiento –día, mes y año-), en:

https://juno.uam.mx:8443/sae/pos/aercwbbes039?Tipo=53

(firmarla con tinta en color azul o negra y conservar el acuse de la

solicitud para futuras referencias).

Dígito de la adscripción de las unidades de la Institución:

- 1. Azcapotzalco
- 2. Iztapalapa
- 3. Xochimilco
- 4. Cuajimalpa
- 5. Lerma

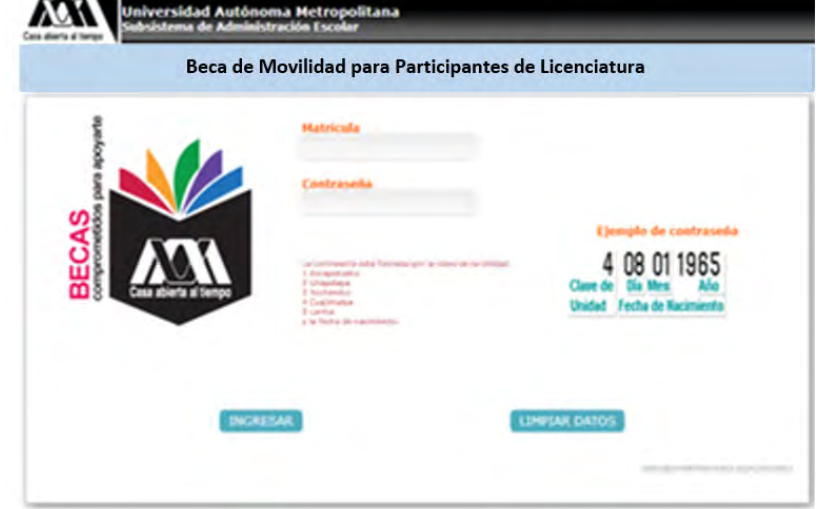

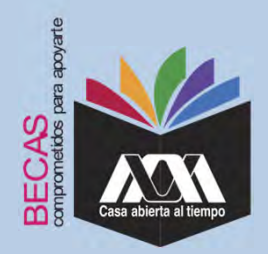

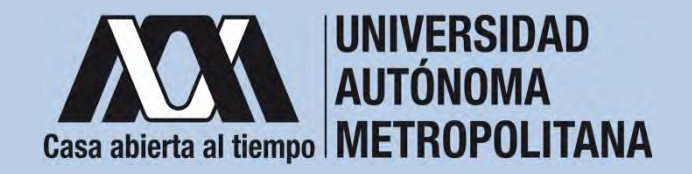

2. Ingresar a la opción de "Beca de Movilidad para Participantes de Licenciatura".

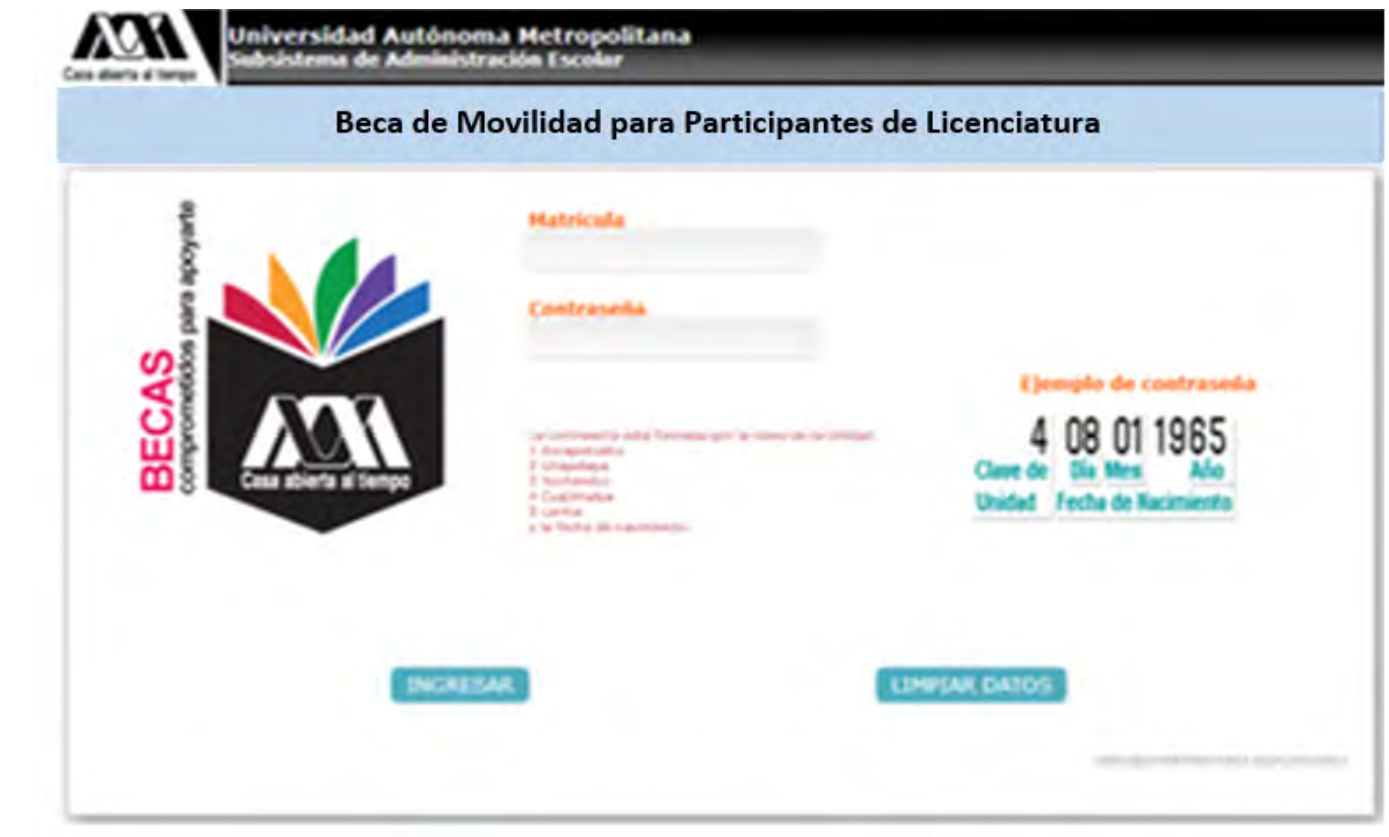

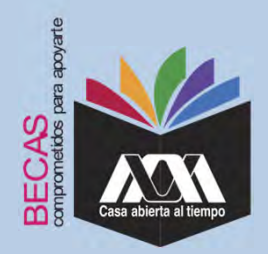

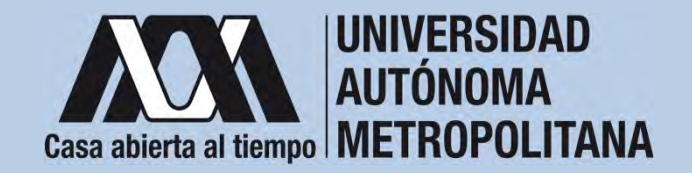

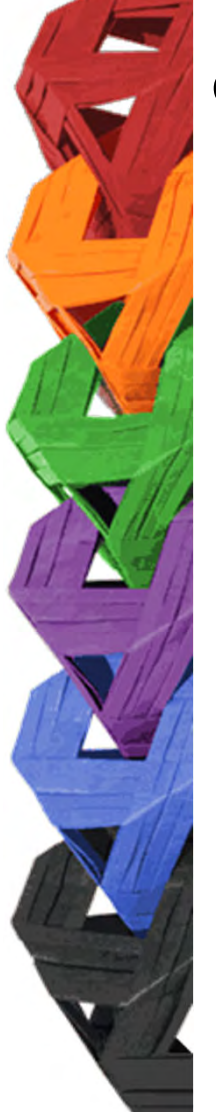

3. Seleccionar la opción *"Cuestionario Socioeconómico"* responder las interrogantes.

|                                                                                                    | Hantinala<br>Hantina<br>Limited<br>Fian de enhalten                           | artunanan<br>artunanan                                                                                             | Reconstitut<br>Inclus                                 | INCOMEND<br>CONCERT NAME AN & REAL PROPERTY.                |
|----------------------------------------------------------------------------------------------------|-------------------------------------------------------------------------------|----------------------------------------------------------------------------------------------------|-------------------------------------------------------|-------------------------------------------------------------|
| 1.1 improvements and<br>comparation for<br>magnetic or the second of<br>magnetic or the second of<br>magnetic or the second of the<br>second of the second of the second of the second of the<br>second of the second of the second of | CUESTIONARD                                                                   | DE DATOS SOCIOECONÓRI                                                                                              | cos                                                   |                                                             |
| laking to be<br>Depay secondary                                                                                                    | D president condition<br>that properties part to<br>Despective/lattice; the   | etr en una de las reducts para storp<br>apleme algora particul etterar sues<br>allamantes per pripertanan a partic | r is beca, per la caré debed<br>ne de portes y compoi | n requiring in that provide public 4 code and in the proper |
|                                                                                                    | L. College (Sell                                                              | 2000                                                                                                    |                                                       |                                                             |
| (and the second                                                                                                    | Casalic(s)<br>Separatinal<br>Grant Validation<br>Casaline Rest.<br>Validation |                                                                                                    |                                                       |                                                             |
|                                                                                                    | A. If Server aligns to                                                        | pe de discipacióni                                                                                                 |                                                       |                                                             |
|                                                                                                    | A signal liper da da<br>Carra, matrix<br>Circan-mat<br>Circan-mat             | i agrecidad f                                                                                                    |                                                       |                                                             |
|                                                                                                    | Autors Second                                                                 |                                                                                                    |                                                       |                                                             |

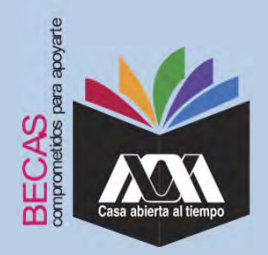

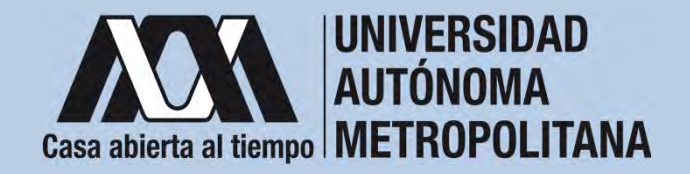

4. Al concluir el cuestionario, dar clic en "Almacenar".

|                                    | -                                                                                                    |                                                                                                    |                                                                                                    |                                                                                                    |
|------------------------------------|----------------------------------------------------------------------------------------------------|----------------------------------------------------------------------------------------------------|----------------------------------------------------------------------------------------------------|----------------------------------------------------------------------------------------------------|
|                                    | Hatriada<br>Nontre<br>Childed<br>Flan de estudion                                                                                                    | 1275-becarile<br>Particular                                                                                                    | Automphilad<br>Oblights                                                                                                    | CENCINA<br>CENCINA BASICAN & BASICAN & BASICANA                                                                                                    |
| a integración dal<br>megadante de  | 0+ 12,000 + 24,000<br>0+ 12,000 + max                                                                                                    |                                                                                                    |                                                                                                    |                                                                                                    |
| ngliller or farm on to<br>electrol | The second of the second                                                                                                    | eronial counts aportax al logic<br>facilita                                                                                                    | on familiar?                                                                                                    |                                                                                                    |
| and as has                         | Co 1,000 a 1,000<br>Co 2,000 a 1,000<br>Co 3,000 a 1,000<br>Co 1,000 a 1,000<br>Co 4,000 g 4,000                                                     |                                                                                                    |                                                                                                    |                                                                                                    |
| -                                  | COst, Mill a mat                                                                                                    |                                                                                                    |                                                                                                    |                                                                                                    |
|                                    | The superior important                                                                                                    | tendra la beca se tan estadius                                                                                                    |                                                                                                    |                                                                                                    |
|                                    | Convituation of game<br>Colors of games as to<br>the facilitatis is come<br>mobile pager of servi-<br>field is deducation for<br>the stationaries of | n facellar<br>neuerite<br>più de materiane adellation de la ce<br>ciù de triannel<br>Tallego competito a la annela<br>Lo materia formente la calmina | 1000                                                                                                    |                                                                                                    |
|                                    |                                                                                                    | E companyate la falla i                                                                                                    | on the public local and factors of                                                                                                    | and a second state of the second state of the |
|                                    |                                                                                                    |                                                                                                    |                                                                                                    |                                                                                                    |
|                                    |                                                                                                    |                                                                                                    | and the second second s | and the                                                                                                    |

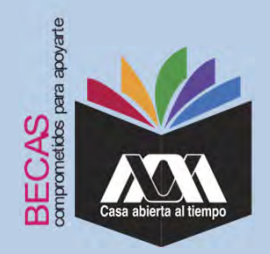

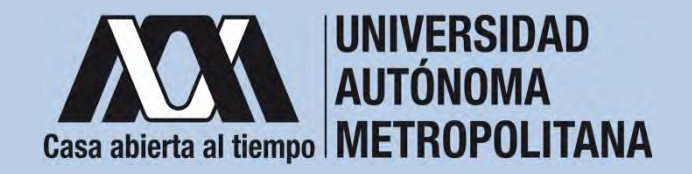

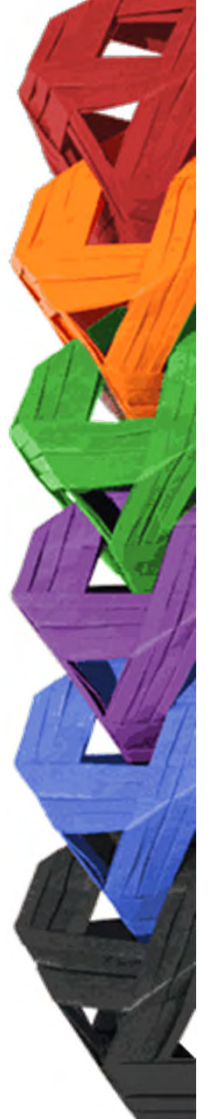

5. Ingresar a la opción de "Solicitud de Beca" y registrar la solicitud de beca.

|                                                                                                    |                                                            | 1.17                 |                        | NAMES OF TAXABLE PARTY.             |
|----------------------------------------------------------------------------------------------------|------------------------------------------------------------|----------------------|------------------------|-------------------------------------|
| Li barotte del                                                                                                    | College product                                            |                      |                        |                                     |
| requires or have on to                                                                                                    | Caller                                                     |                      |                        |                                     |
| solution                                                                                                    | Kannes scheller                                            |                      | or printing parameters |                                     |
| and the second second                                                                                                    | Research Manifest                                          |                      | and cardoor            |                                     |
| Training Street, or other                                                                                                    | 0.010 (200                                                 |                      |                        |                                     |
| A Designed of Concerning of Concerning of Co | 1.005                                                      |                      |                        |                                     |
|                                                                                                    | Collection (a)                                             |                      |                        |                                     |
| and the second second s | Contingent state (                                         |                      |                        |                                     |
|                                                                                                    | Taken management                                           |                      |                        | 10.00.000                           |
|                                                                                                    | forefore opening of                                        |                      |                        | feeling in ormany                   |
| front month .                                                                                                    |                                                            |                      |                        |                                     |
|                                                                                                    | Antoneous and any fight of the<br>Respiration property and | ny tao ny taona 24   |                        |                                     |
|                                                                                                    |                                                            |                      |                        |                                     |
|                                                                                                    | Ballo para plannine(an) ten<br>utatta duminittaria)        | Anteres que restar l | angeralmente an hage   | er más corcano a la Universidad (de |
|                                                                                                    | change and a start                                         |                      |                        |                                     |

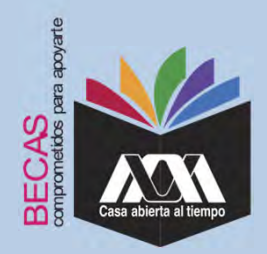

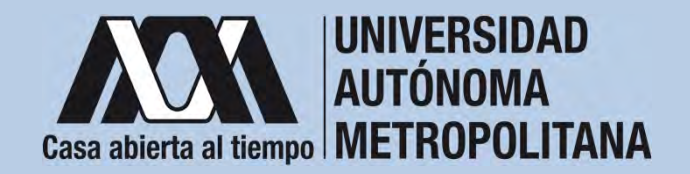

6. Al terminar el registro de la solicitud de la beca, dar clic en *"Almacenar"* e *"Imprimir formato"*.

|                                                                                                    | Hartrigale<br>Residen<br>Resident<br>Plan de solution<br>Plan de solution          |                                      | kina shida sh       | NEXICANA<br>CENCIAL BASICAS E INCIDENTIA                                                                                                    |                                                                                     |
|----------------------------------------------------------------------------------------------------|------------------------------------------------------------------------------------|--------------------------------------|---------------------|----------------------------------------------------------------------------------------------------|-------------------------------------------------------------------------------------|
|                                                                                                    |                                                                                    | the second second                    |                     |                                                                                                    |                                                                                     |
| Contraction of the                                                                                                    |                                                                                    |                                      |                     |                                                                                                    |                                                                                     |
| registra or has a la                                                                                                    | illaribes algún benafisia acondestro o e<br>educación por espenhenos públicos o pr | n angest he past a not               |                     |                                                                                                    |                                                                                     |
|                                                                                                    | (Subhir                                                                            | 4. 1                                 | HER PE              |                                                                                                    | Management Service Long of manifestion<br>descriptions, a Differentiation and party |
| policified for boost."                                                                                                    | Advantements to another interaction                                                |                                      |                     |                                                                                                    |                                                                                     |
|                                                                                                    | (Earster)                                                                          |                                      |                     |                                                                                                    |                                                                                     |
|                                                                                                    | (Compariso process is processing)                                                  |                                      |                     |                                                                                                    |                                                                                     |
| Contraction of the local division of the local division of the loc |                                                                                    |                                      | COLUMNIA NO.        | THE READER FOR STREET                                                                                                    | The second second second                                                            |
|                                                                                                    | COULD be all impressed performed measured per                                      | annual to P                          |                     |                                                                                                    | distanting (Plants in p                                                             |
|                                                                                                    | Norman de internation en la femilie                                                |                                      | 04.50               |                                                                                                    |                                                                                     |
|                                                                                                    |                                                                                    |                                      |                     |                                                                                                    |                                                                                     |
| Contract Instantic                                                                                                    |                                                                                    |                                      |                     | and the second second sec |                                                                                     |
| the states                                                                                                    |                                                                                    |                                      |                     |                                                                                                    |                                                                                     |
|                                                                                                    | Electronic per los que consideren por lei la                                       | interimperant letter                 |                     |                                                                                                    |                                                                                     |
|                                                                                                    |                                                                                    |                                      |                     |                                                                                                    |                                                                                     |
|                                                                                                    |                                                                                    |                                      |                     |                                                                                                    |                                                                                     |
|                                                                                                    |                                                                                    | Revita tuldadatam                    | area is mineralized | rion ausbail de proportional                                                                                                    |                                                                                     |
|                                                                                                    | 51 19-1                                                                            | estas containes con los datos acenta | dani, presimer 163  | PYERRY, bala dite in personalize m                                                                                                    | ander negligte gefan                                                                |
|                                                                                                    |                                                                                    |                                      |                     |                                                                                                    |                                                                                     |

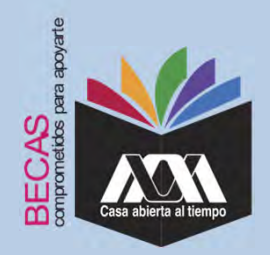

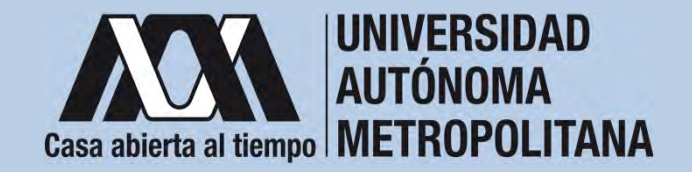

7. Al terminar, dar clic en "Cerrar Sesión".

|                                                                                                    | Radicale<br>Randoni<br>Unideal Ultranicale<br>Part de indeales<br>Part de indeales                                                                                                    |
|----------------------------------------------------------------------------------------------------|----------------------------------------------------------------------------------------------------|
|                                                                                                    | 1.0                                                                                                    |
| its impretation and                                                                                                    | The LT. BULL Press.                                                                                                    |
| register on himp all in which the                                                                                                    | TR. 18nd impleme periodenal constitut espectate al impleme familitari?                                                                                                    |
|                                                                                                    | The sector of operation for the sector of the sector of th |
| 1000 Aug. (b. 1014)                                                                                                    | The 1.000 a 1.000                                                                                                    |
|                                                                                                    | 104 Autor # 5,000                                                                                                    |
|                                                                                                    | The Action of Action                                                                                                    |
| Contraction of the local division of the local division of the loc | Cataroa                                                                                                    |
|                                                                                                    | Common Collinso                                                                                                    |
|                                                                                                    | 49. 12bd impacts leaded to beck on tax establiss?                                                                                                    |
|                                                                                                    | Conductor of particular lightline                                                                                                    |
| - Person                                                                                                    | The facility's is carept in control of control of the control of the control of t |
| ( 1000 )                                                                                                    | Timing study article for thermal community of the intervalue                                                                                                    |
|                                                                                                    |                                                                                                    |
|                                                                                                    | The summary statement of the summary statement of the summary of the summary of the summary statement of the sum of the sum of the s |
|                                                                                                    |                                                                                                    |
|                                                                                                    |                                                                                                    |
|                                                                                                    | dividual and the other states the                                                                                                    |

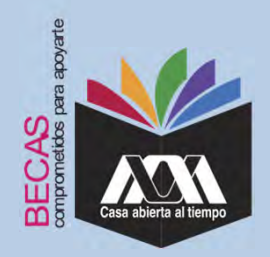

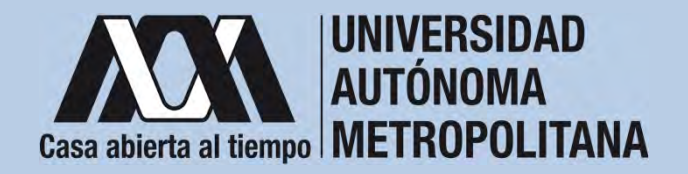

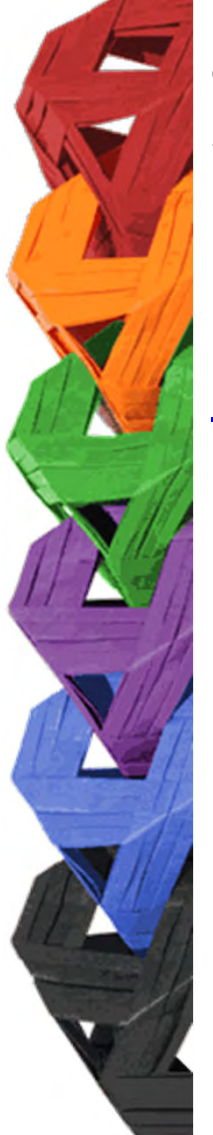

1. Ingresar con el número de matrícula y contraseña asignada al Módulo de Información Escolar del Subsistema de Administración Escolar de la UAM en:

https://siae.uam.mx:8443/sae/pos/aercwbegm002

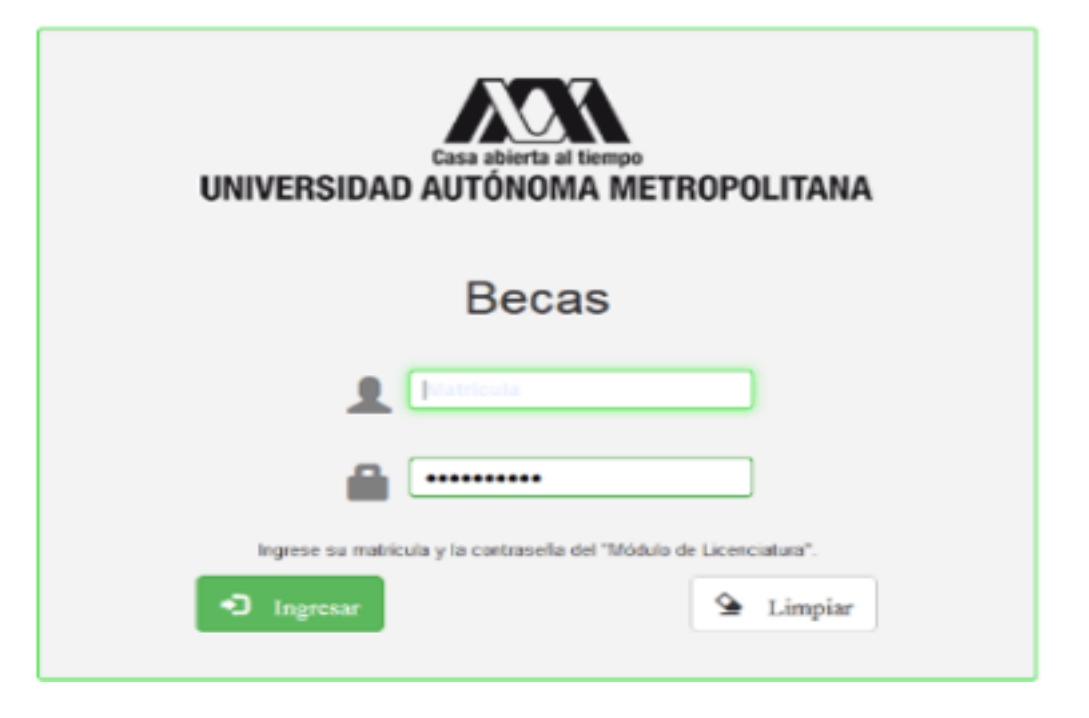

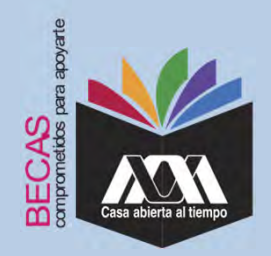

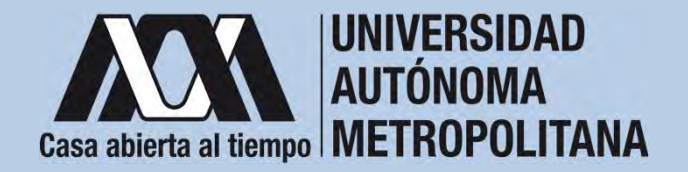

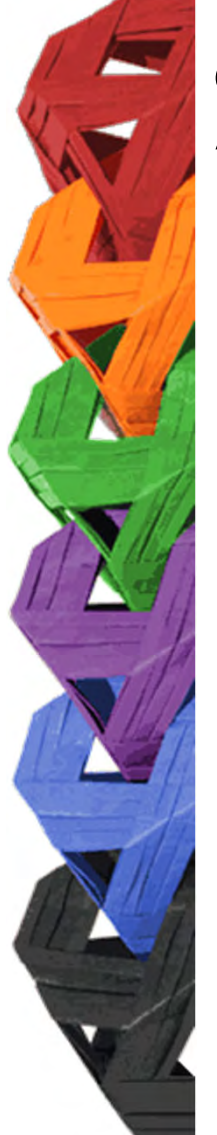

2. En el Módulo de Información Escolar de la UAM, seleccionar la opción "*Documentos para Solicitud de Beca".* 

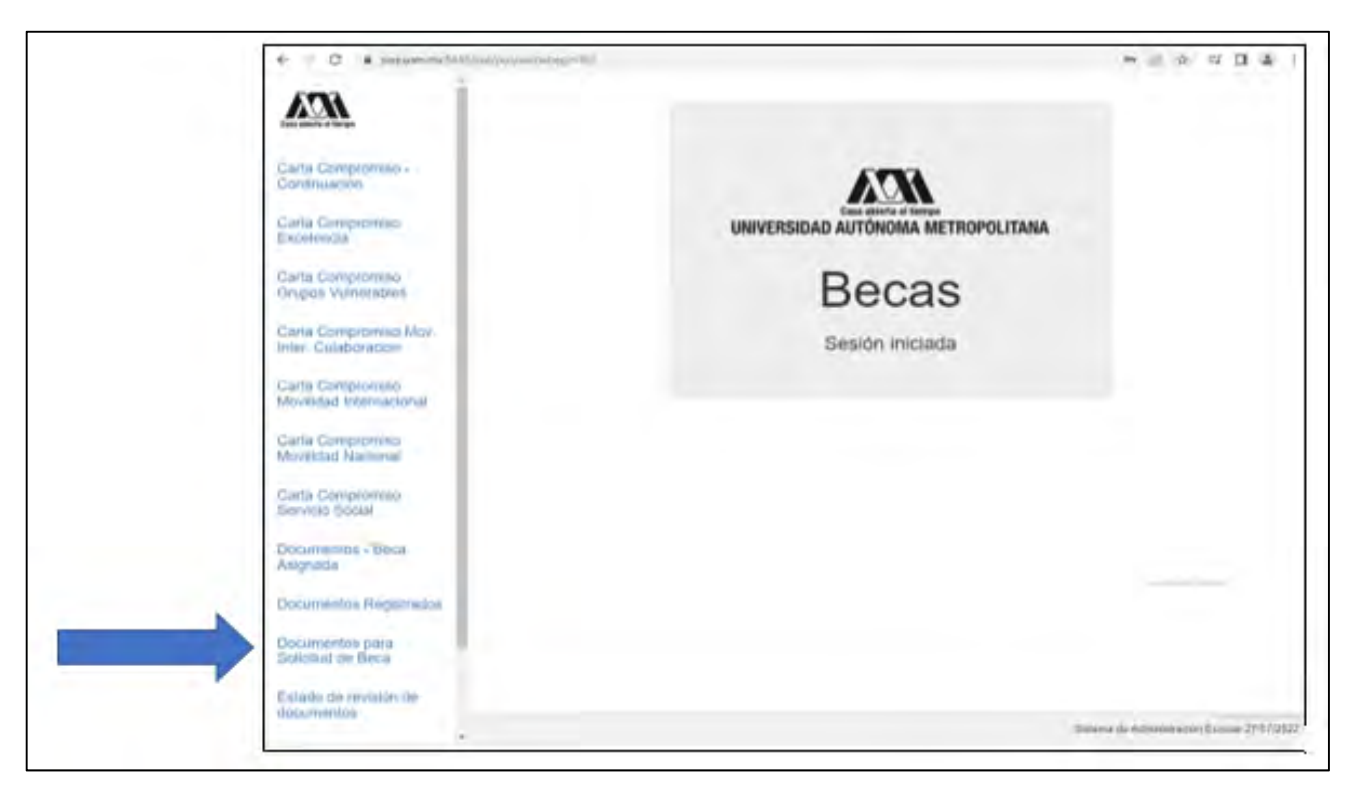

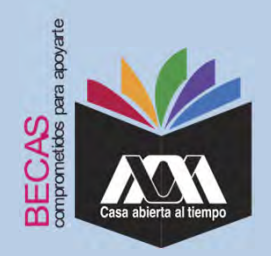

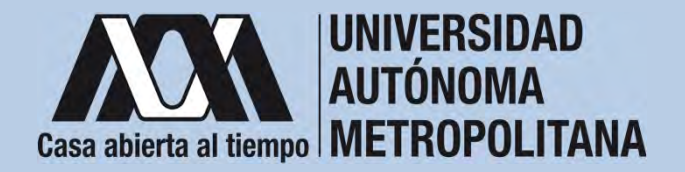

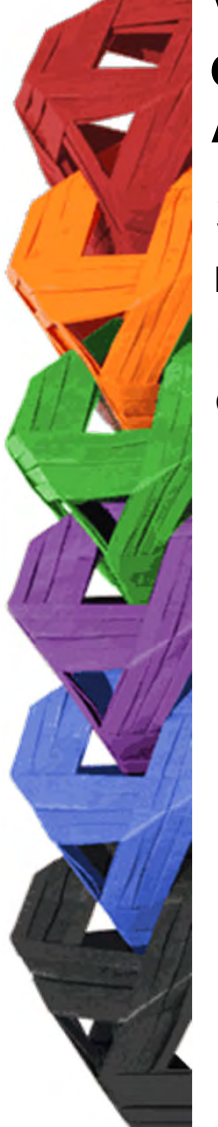

3. Seleccionar el tipo de beca solicitada y *"Cargar Documentos"* requeridos en la convocatoria correspondiente, escaneados previamente de forma independiente en formato versión PDF, sin exceder el tamaño de un 1 MB.

| ← → ♡ @ A https://se                         | euam.mx:8443/saerpol/aercwbregm/202                                               |                                                                                                    | 11.3         | s 2=         | L        | ß        | **    |
|----------------------------------------------|-----------------------------------------------------------------------------------|----------------------------------------------------------------------------------------------------|--------------|--------------|----------|----------|-------|
| IEA                                          | Alumno : ( 2182040920 ) AIDA G                                                    | Registro de Documentos - Beca Solicitada<br>ARCIA YAGUE<br>Beca de Excelencia                                              |              |              |          |          |       |
| Carta Compromiso -<br>Continuación           |                                                                                   | Grupos Vulnerables<br>Maestria / Doctorado - Eventos<br>Maestria / Doctorado - UAM                                         |              |              |          |          |       |
| Carta Compromiso<br>Excelencia               | Selecciona el tipo de beca<br>asignada y presiona el botón<br>"Cargar documentos" | <ul> <li>Servicio Social</li> <li>Continuación de Estudios</li> <li>Movilidad Virtual - Licenciatura</li> </ul>            |              |              |          |          |       |
| Carta Compromiso<br>Grupos Vulnerables       |                                                                                   | Movilidad Nacional Licenciatura<br>Movilidad Internacional Licenciatura<br>Movilidad Internacional Licenciatura - Convenio |              |              |          |          |       |
| Carta Compromiso Mov.<br>Inter. Colaboracion |                                                                                   | Alumnos de IES Extranjeras en acciones de<br>Movilidad en la UAM                                                           |              |              |          |          |       |
| Carta Compromiso<br>Movilidad Internacional  |                                                                                   | Cargar documentos                                                                                                    |              |              |          |          |       |
| Carta Compromiso<br>Movilidad Nacional       |                                                                                   |                                                                                                    |              |              |          |          |       |
| Carta Compromiso<br>Servicio Social          | -11 - 11 11                                                                       | num turner.                                                                                                    |              |              |          |          |       |
| Documentos - Beca<br>Asignada                |                                                                                   |                                                                                                    |              |              |          |          |       |
| Documentos Registrados                       |                                                                                   |                                                                                                    |              |              |          |          |       |
| Documentos para<br>Solicitud de Beca         |                                                                                   |                                                                                                    |              |              |          |          |       |
| Estado de revisión de<br>documentos          |                                                                                   |                                                                                                    |              |              |          |          |       |
| Registro de cuenta<br>CLABE                  |                                                                                   |                                                                                                    | Sistema de A | dministració | n Escola | ar 29/07 | /2022 |

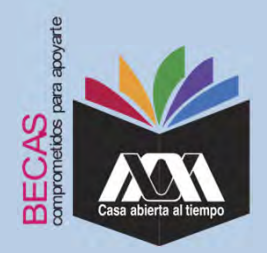

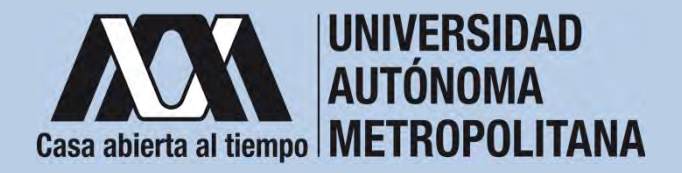

4. Colocar los documentos enlistados anteriormente en el numeral III (Documentación requerida), en la opción de *"Registro de Documentos – Beca Solicitada"*, y *"Almacena Información"* (evita colocar caracteres especiales: símbolos o espacios en blanco al nombrar los archivos).

| 6 <b>7</b> 70                       |                   |                                                                                 | Re                    | gistro de De                                 | ocumer                                    | ntos -        | Beca Solicitada      |
|-------------------------------------|-------------------|---------------------------------------------------------------------------------|-----------------------|----------------------------------------------|-------------------------------------------|---------------|----------------------|
| Casa abierta al Europo              | Alumno:<br>Beca:  |                                                                                 |                       |                                              |                                           |               |                      |
| Documentos Beca Activa              | Instruc<br>• E    | ciones<br>lige en menú de opcione                                               | s el TIPO D           | E DOCUMENTO.                                 |                                           |               |                      |
| Documentos Faltantes                | - E<br>- P<br>- E | resionar el boton BUSCA<br>resionar el botón ALMAC<br>n caso de ser necesario : | ENA DOCU<br>puedes da | MENTO para almacen<br>r de baja el documento | ido.<br>ar el archivo.<br>o registrado. P | ara ello util | iza el botón ELIMINA |
| Documentos de Servicio<br>Social    | • \$              | i deseas registrar más di                                                       | e un docun            | nento debes repetir los                      | primeros 3 p                              | 8505.         |                      |
| Estado de revisión de<br>documentos | 1. Tipo           | de documento 2                                                                  | 2. Buscar             | archivo                                      |                                           | 3. A          | Imacenar             |
| Registro de cuenta CLABE            | Identific         | ación Oficial 👻                                                                 | Examinar              | Ningún archivo selec                         | cionado.                                  | A             | macena información   |
|                                     | Alumno            | Documento                                                                       | Archivo               |                                              | Tipo archivo                              | Estado        | Eliminar registro    |
| Cerrar Sesión 🗗                     | 21                | E CARTA COMPROMISO                                                              | 9 82                  | 69,35,200_CC.PDF                             | POF                                       | ACEPTADO      | Elimina registro     |
|                                     | 23                | 9 CURP                                                                          | (12)                  | 49_35_200_CURP.PDF                           | POF                                       | ACEPTADO      | Elimina registro     |
|                                     | 210               | 9 IDENTIFICACION                                                                | 821                   | 99,35,200,30.PDF                             | FOF                                       | ACEPTADO      | Elmina registro      |
|                                     | 21                | ♦ CARATULA CUENTA                                                               | B23                   | 9,35,200_CA.PDF                              | PDF                                       | ACEPTADO      | Eumina registro      |

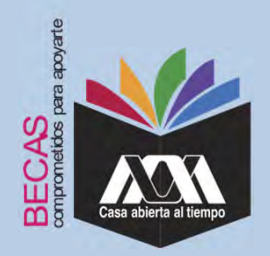

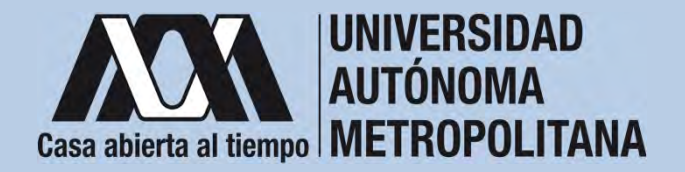

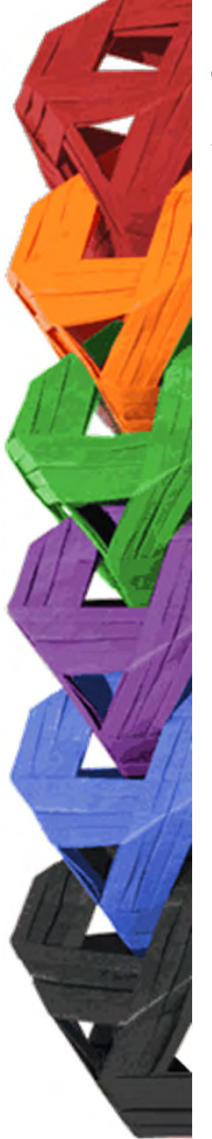

5. Verificar en la opción "*Revisión de Documentos*" el estado de los documentos adjuntados en "*Revisados*" y "*Calificados*"; posteriormente, revisar el estado de los documentos en estado "*Aceptado*" o "*Rechazado*"<sup>1</sup>.

|   | <u>NON</u>               |        |                                        | Estado de Documentos Entre   | gados                     |
|---|--------------------------|--------|----------------------------------------|------------------------------|---------------------------|
|   | Carta Compromiso         | Trimes | tre al que se aplicará el proceso: 200 |                              |                           |
|   | Registro de Documentos   |        | Nonbre                                 |                              | Unidad XOCHIMILCO         |
|   | Registro de cuenta CLABE |        | División CIENCIAS SOC                  | IALES Y HUMANIDADES          | Plan: COMUNICACION SOCIAL |
|   | Revisión de Documentos   |        |                                        | Tpo beca: DE SERVICIO SOCIAL |                           |
| / |                          |        | Documento                              | Estado de documento          | Observaciones             |
|   | Cerrar Sesión C+         | 1      | CARTA COMPROMISO                       | ACEPTADO                     |                           |
|   |                          | 2      | CURP                                   | ACEPTADO                     |                           |
|   |                          | 3      | IDENTIFICACIÓN                         | RECHAZADO                    | no corresponde            |
|   |                          | 4      | CARATULA CUENTA                        | REGISTRADO                   |                           |
|   |                          |        |                                        | Fin de registros             |                           |
|   |                          |        |                                        |                              |                           |

<sup>1</sup>Los documentos en estado "*Rechazado*" se deberán de colocar nuevamente, con las indicaciones previas de la revisión y de la calificación.

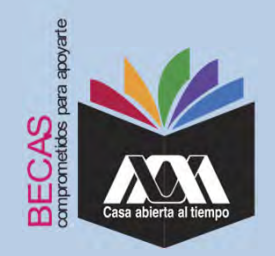

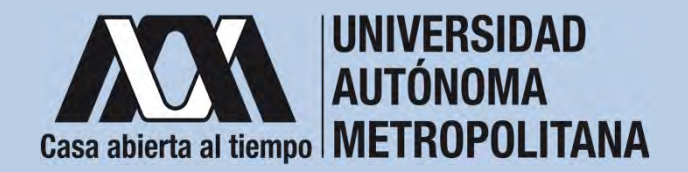

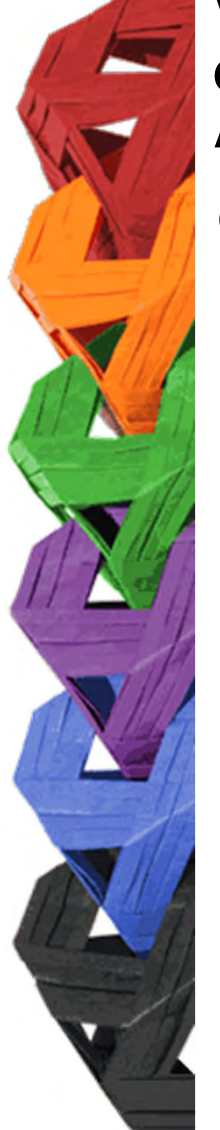

6. Al terminar, dar clic en "Cerrar Sesión".

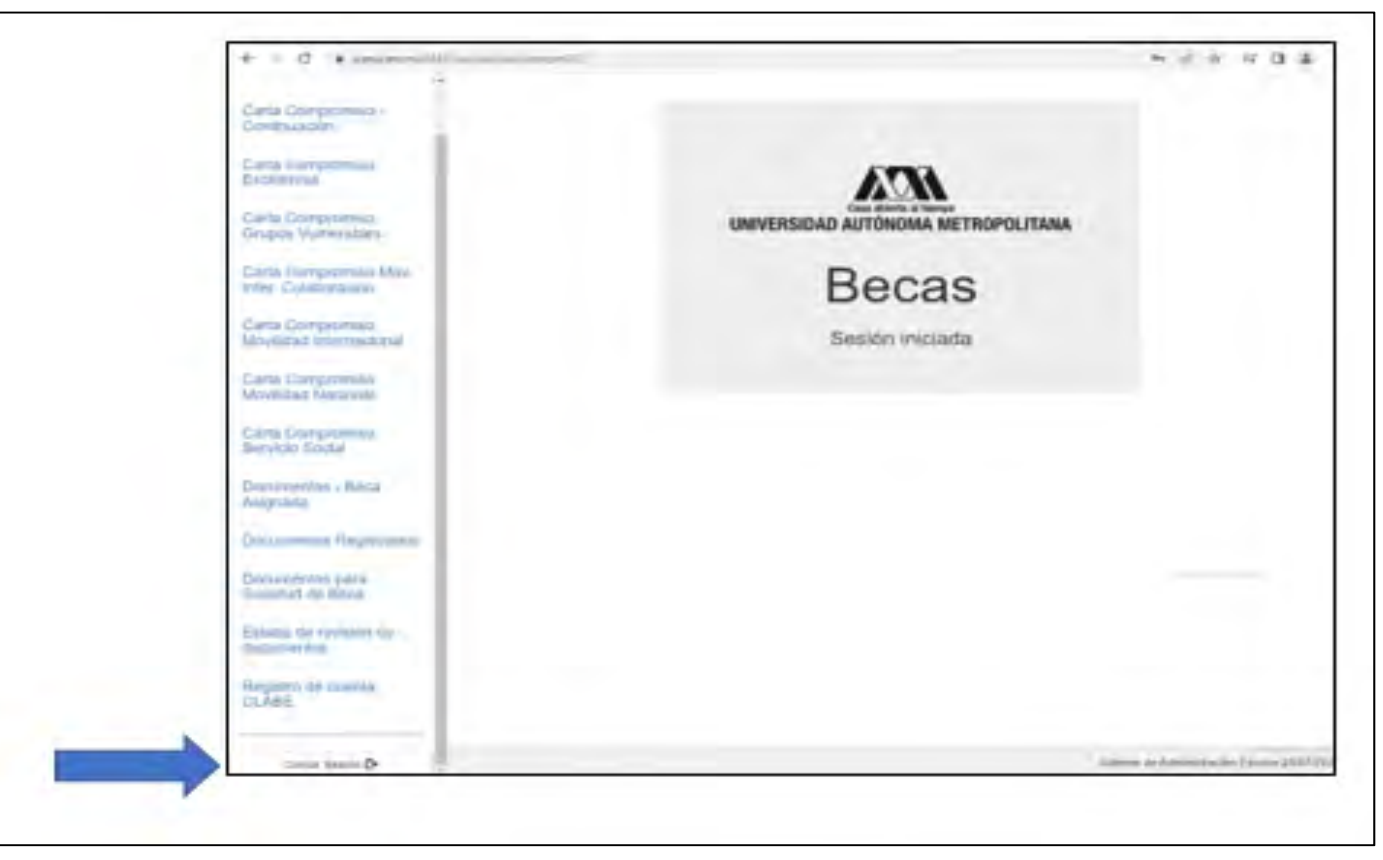

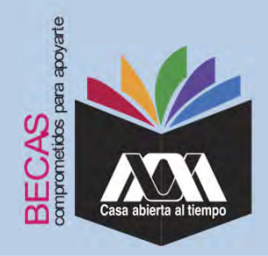

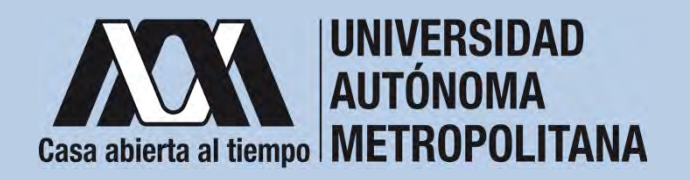

VI. Resultados

1. Los resultados definitivos e inapelables, se publican en: <u>becas.uam.mx</u>, en caso de ser beneficiado, continuar con la formalización de la beca.

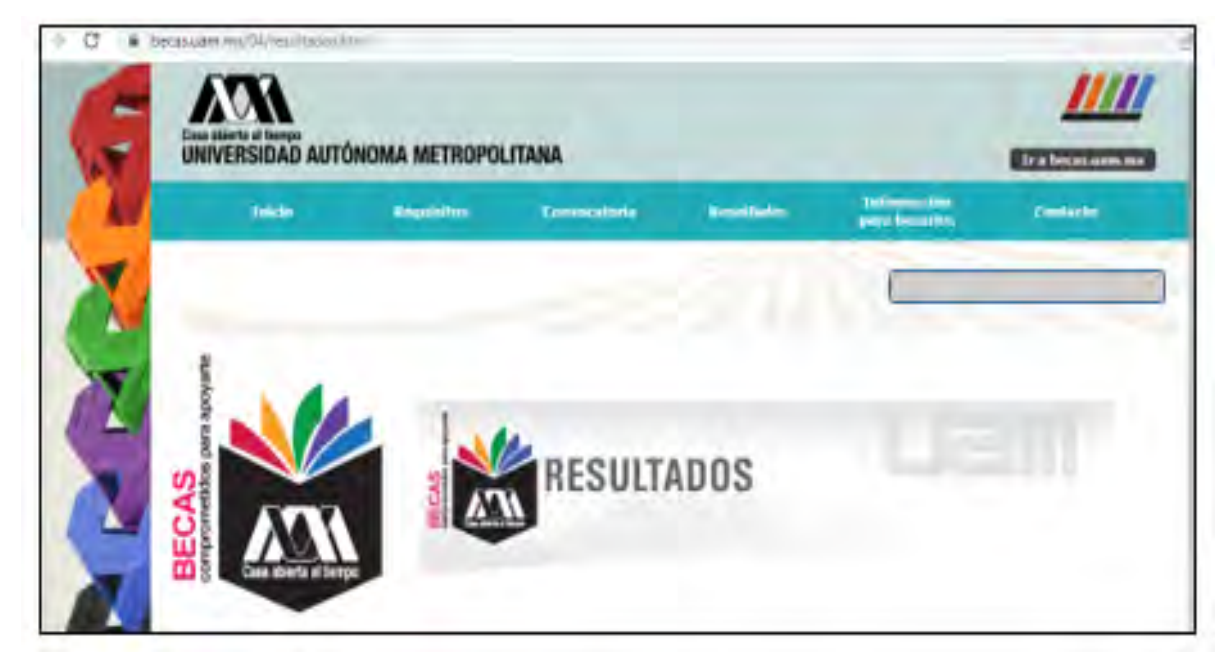

Dirección electrónica: <u>becas.uam.mx</u> <u>becas-UAM</u>

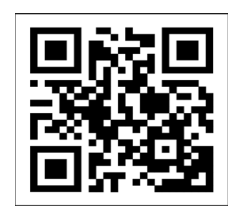

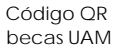

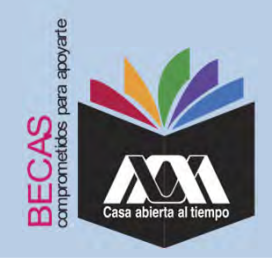

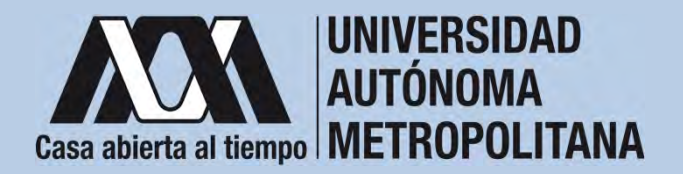

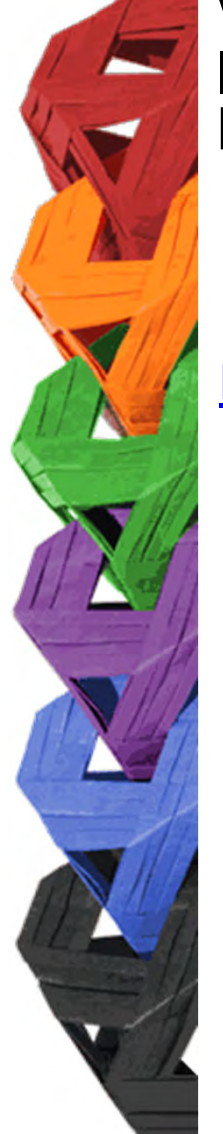

1. Ingresar con el número de matrícula y contraseña asignada al Módulo de Información Escolar del Subsistema de Administración Escolar de la UAM en:

https://siae.uam.mx:8443/sae/pos/aercwbegm002

| Casa abierta al tiempo<br>UNIVERSIDAD AUTÓNOMA METROPOLITANA        |  |  |  |  |  |
|---------------------------------------------------------------------|--|--|--|--|--|
| Becas                                                               |  |  |  |  |  |
| Interfection                                                        |  |  |  |  |  |
| <b></b>                                                             |  |  |  |  |  |
| Ingrese su matricula y la contrasella del "Módulo de Licenciatura". |  |  |  |  |  |

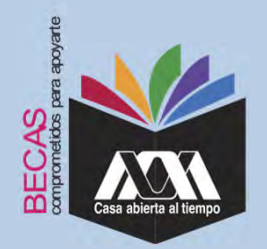

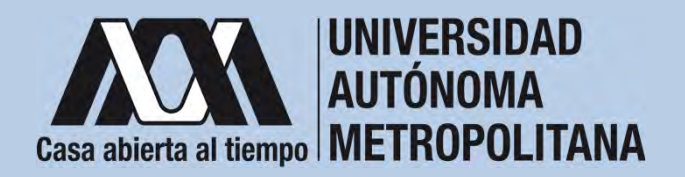

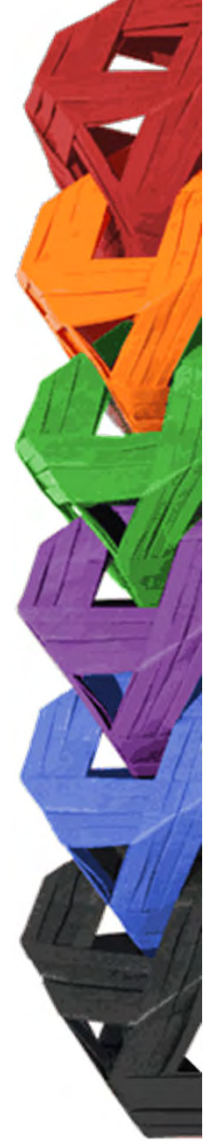

2. Los documentos que se deberán adjuntar para su registro son los siguientes:

- a) Carta compromiso<sup>2</sup>
- b) Documento bancario<sup>3</sup>
- c) CURP (Clave Única de Registro de Población (estancias mayores a 180 días).

<sup>2</sup> Firmar cada una de las hojas de la carta compromiso.

<sup>3</sup> Revisar que el Documento Bancario contenga el nombre completo de la persona beneficiaria, nombre del banco y la Clave Interbancaria Estandarizada (CLABE – Integrada por 18 dígitos).

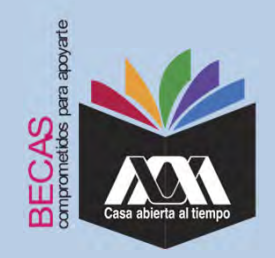

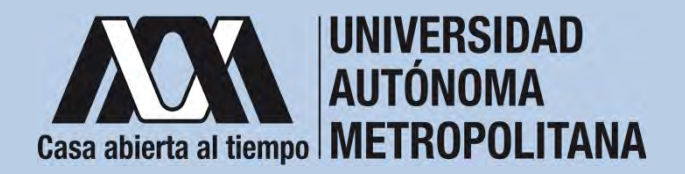

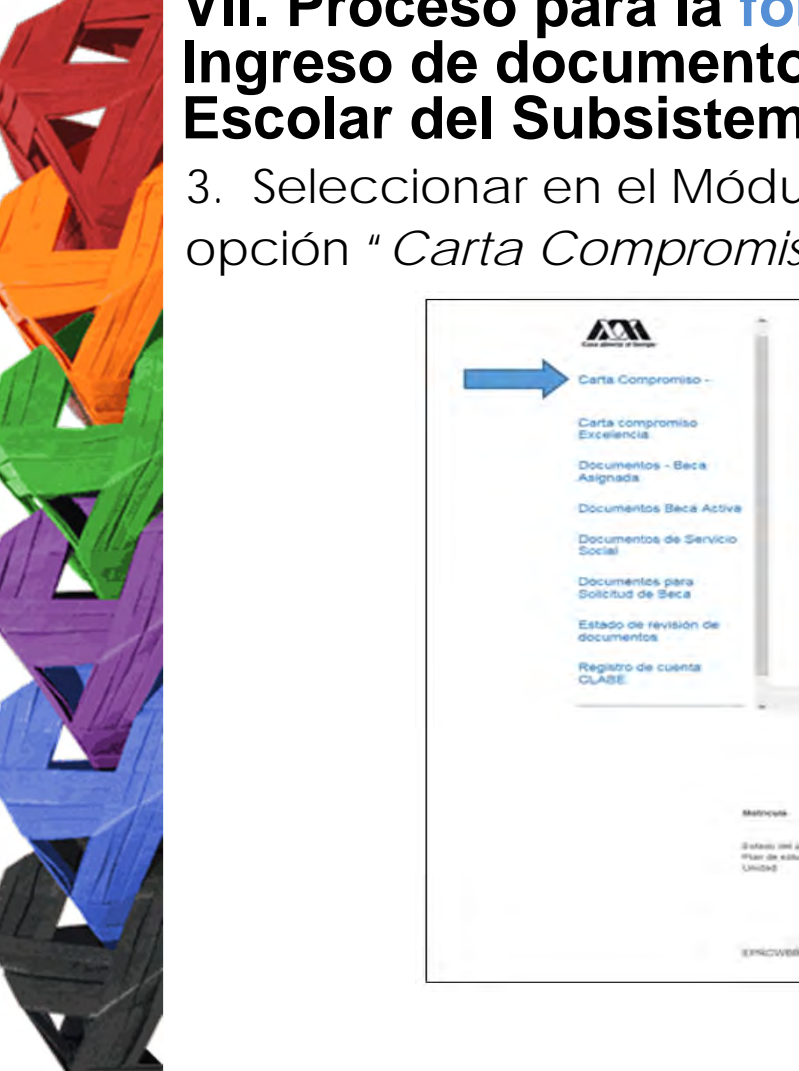

3. Seleccionar en el Módulo de Información Escolar de la UAM, la opción "*Carta Compromiso*" e "*Imprimir Carta Compromiso*".

| Documentos - Beca<br>Asignada<br>Documentos Beca Activi<br>Documentos de Servicio<br>Social<br>Documentos pera<br>Solicitud de Seca<br>Estado de revisión de |                           |                          | UNIVERS       | Beca<br>Sesión inicia | Metropolitana<br>IS<br>ada |                                   |
|----------------------------------------------------------------------------------------------------|---------------------------|--------------------------|---------------|-----------------------|----------------------------|-----------------------------------|
| documentos<br>Registro de cuenta<br>CLASE                                                                                                    | -                         |                          |               |                       |                            | Solaria da Administración Existen |
|                                                                                                    | Skattrouts                | CARTA C                  | OMPRÓMISO PAR | A BECA                |                            | (C                                |
|                                                                                                    | Buttom and Marries        | -                        |               |                       |                            |                                   |
|                                                                                                    | Mar de estudira<br>Unided | MODIOLOGIA<br>MODHIMILGO |               |                       |                            |                                   |

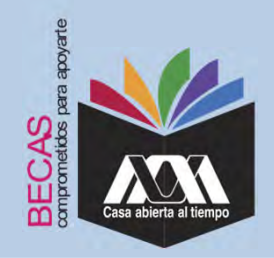

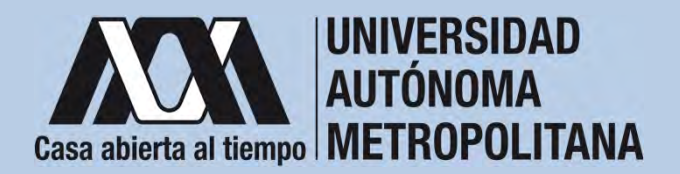

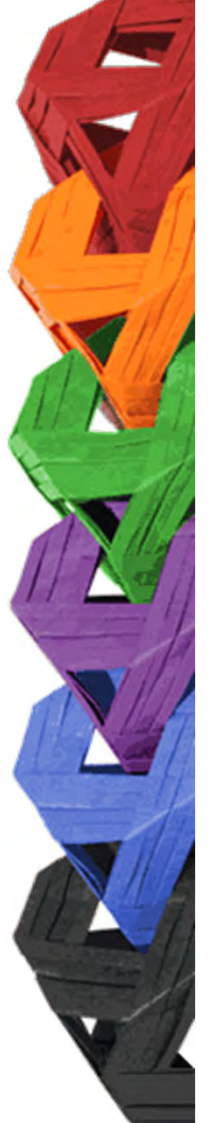

4. Escribir los datos personales solicitados y firmar cada una de las hojas de la carta compromiso en tinta color azul o negra (la firma debe ser igual a la credencial de la Identificación Oficial).

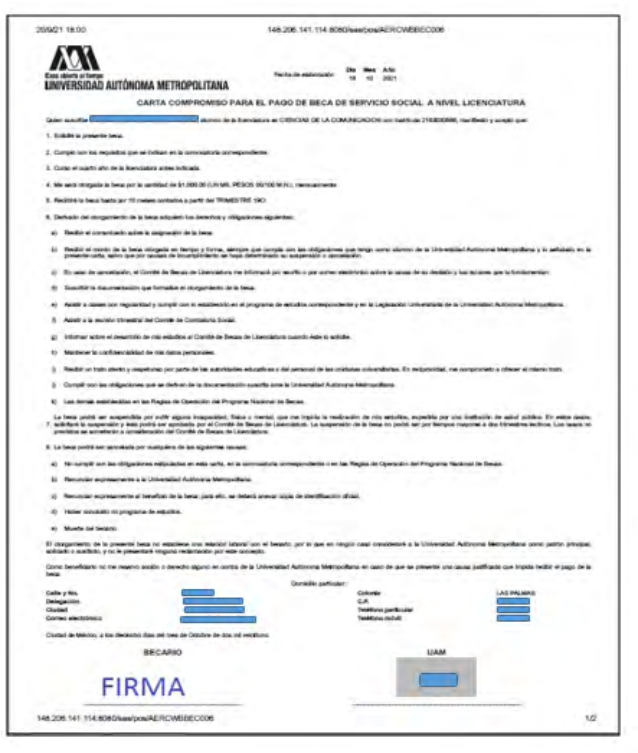

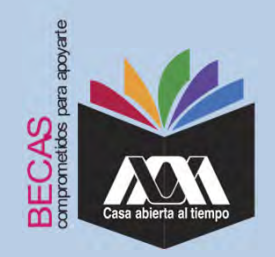

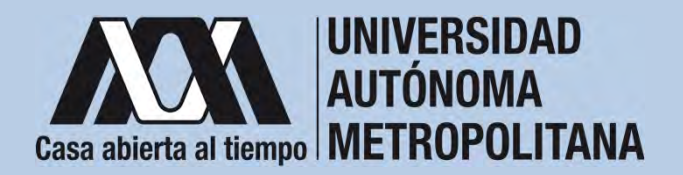

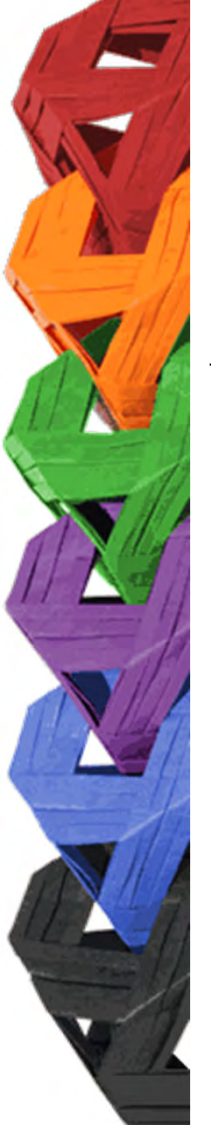

5. Se informará a través de la dirección del correo electrónico de las/los interesadas (os) los días y horarios en los cuales se deberá acudir a la Oficina de Becas de la Rectoría General para formalizar el trámite de la Cuenta Bancaria.

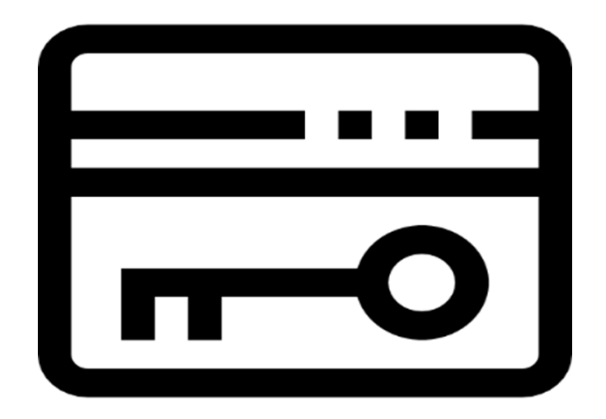

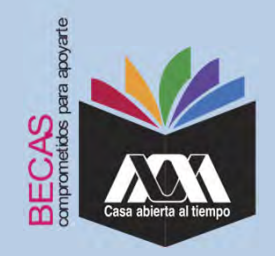

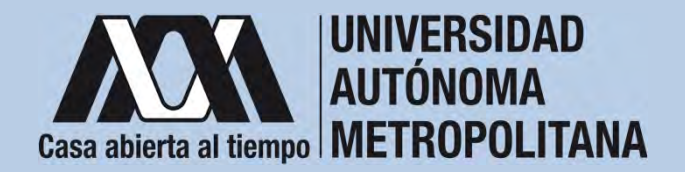

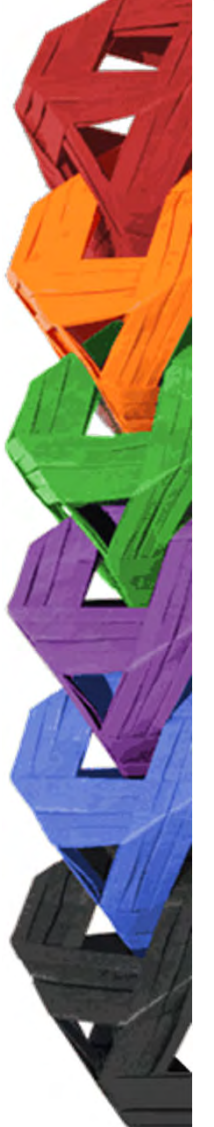

6. Registrar el Documento Bancario.

|                                                                                                    | 5 Scotiabank                                                                                                    |
|----------------------------------------------------------------------------------------------------|----------------------------------------------------------------------------------------------------|
|                                                                                                    | Cludad de México                                                                                                    |
|                                                                                                    |                                                                                                    |
|                                                                                                    |                                                                                                    |
| VIVERSIDAD AUTONOMA METR                                                                                     | OPOLITANA                                                                                                    |
| RESENTE                                                                                                    |                                                                                                    |
| ONFIRMACIÓN DE CUENTA                                                                                        |                                                                                                    |
|                                                                                                    |                                                                                                    |
| er medio del presente nos permiti<br>rvicio de depósito bancario de dine<br>Universidad Autónoma Metropolita | mos confirmar los datos de la cuenta abierta para el<br>ero a la vista para la recepción de su pago de Beca por<br>ana. |
| ombre del Alumno:                                                                                            |                                                                                                    |
| amero de Cuenta (11 posiciones                                                                               | ale i                                                                                                    |
| abe interbancaria (18 Posiciones                                                                             | s):                                                                                                    |
| imero de tarjeta:                                                                                            |                                                                                                    |
| icursal:                                                                                                    |                                                                                                    |
| aza:                                                                                                    |                                                                                                    |
| tatus:                                                                                                    |                                                                                                    |
| oneda: Pesos Mexicanos                                                                                       |                                                                                                    |
| n más por el momento me despido<br>respecto.                                                                 | quedando a sus ordenes cualquier duda o comentario                                                                      |
| ombre y firma y fecha de recibid                                                                             | 0                                                                                                    |
|                                                                                                    |                                                                                                    |
| jecutivo Banca Institucional.<br>nl. 5123.0000 Ext. 31767<br>Yovil, ×55.26531080 / 5529376811                |                                                                                                    |
|                                                                                                    |                                                                                                    |
| Southern and the second                                                                                      |                                                                                                    |
| Scotiabank Banca In                                                                                          | statucional                                                                                                    |

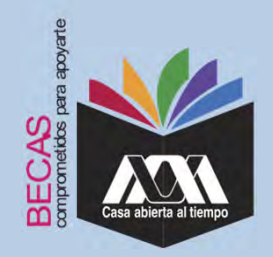

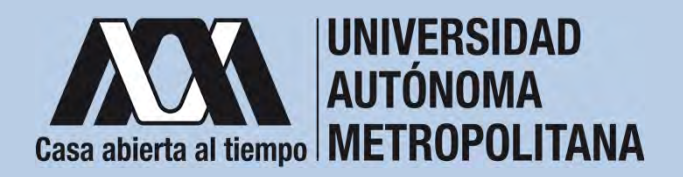

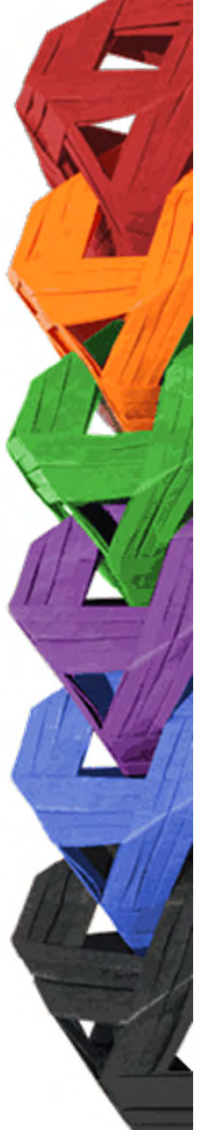

7. Ingresar a la opción de *"Registro de Cuenta CLABE"* en el Módulo de Información Escolar (UAM- Subsistema de Administración Escolar), seleccionar la opción *"Registro de Cuenta CLABE"*, y escribir la cuenta Clave Interbancaria Estandarizada (CLABE - integrada por 18 dígitos).

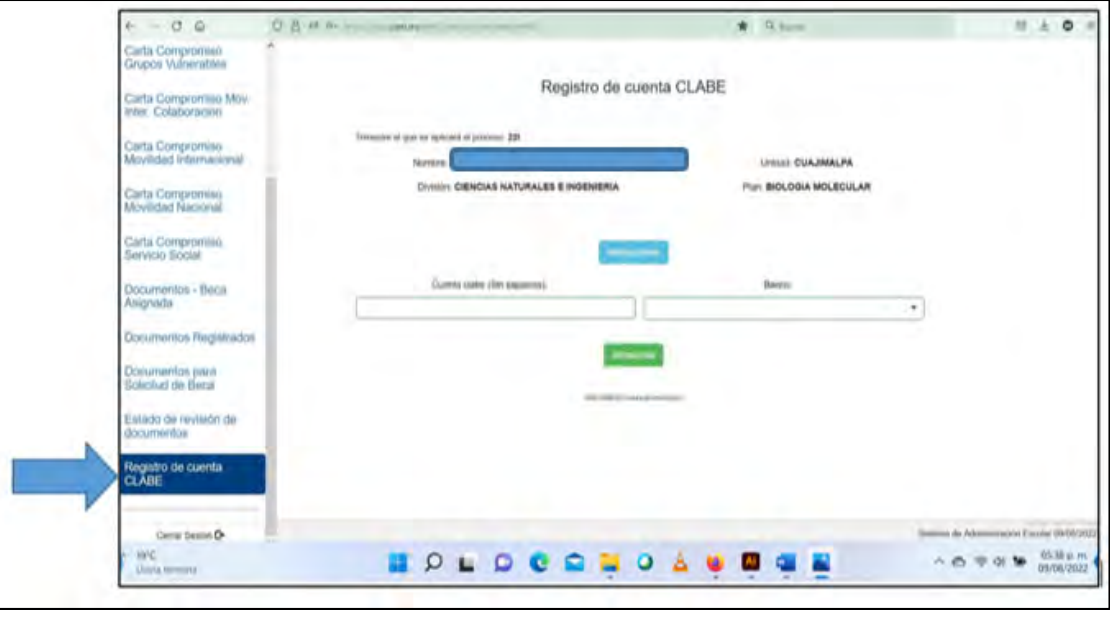

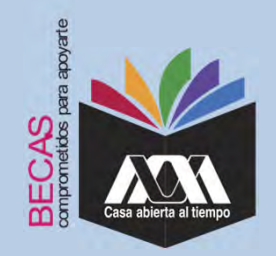

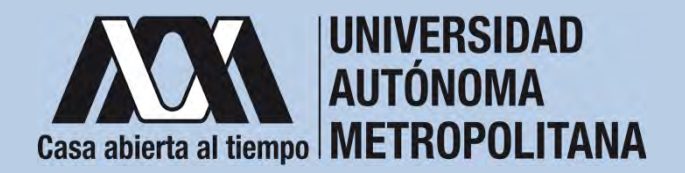

8. Seleccionar el nombre del Banco y dar clic en "Almacenar".

| Caca soleta al timpe     | Registro de cuenta                                                                                                    | CLABE                                           |
|--------------------------|----------------------------------------------------------------------------------------------------|-------------------------------------------------|
| Carta Compromiso         | Trimestre al que se aplicará el proceso; 204                                                                                                    |                                                 |
| Registro de Documentos   | Nombre                                                                                                    | Unidad: XOCHIMILCO                              |
| Registro de cuenta CLABE | División: CIENCIAS SOCIALES Y HUMANIDADES                                                                                                    | Plan SOCIOLOGIA                                 |
| Cerrar Sesión 🕞          | 1. Captura la cuenta clabe (sin espacios) donde se realizarà el depósito del n<br>2. Selecciona el banco al cual perfenese la cuenta clabe que se ha capturado | nanto correspondiente con sus <b>18 dígitos</b> |
|                          | 3 Almacena la información<br>Cuenta clahe (Sin espacios)                                                                                                    | Banch                                           |
|                          | SEL                                                                                                    | ECCIONA BANCO                                   |
|                          | Almanamar                                                                                                    |                                                 |
|                          | ALPONING OF ALL OF A                                                                                                    | 00000                                           |

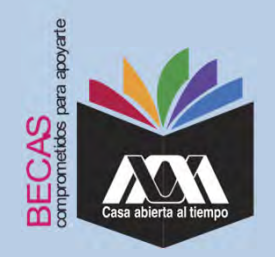

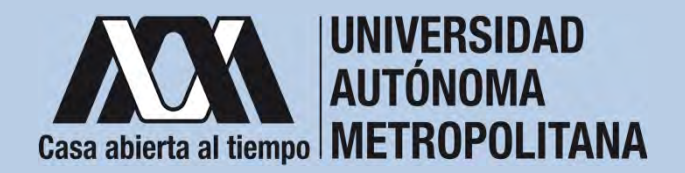

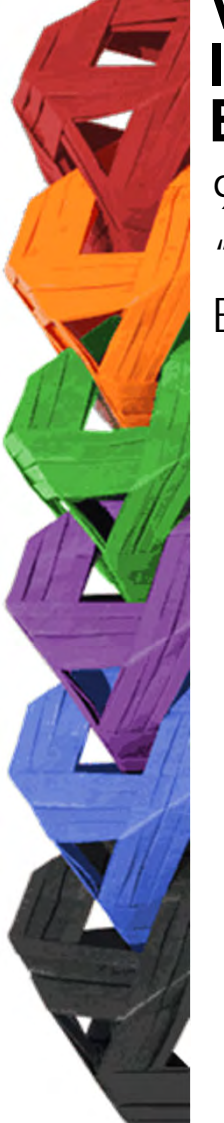

9. Verificar el mensaje de "*Registro Completo*" y "*Almacenamiento Exitoso*" de la cuenta Clabe Interbancaria Estandarizada (Clabe integrada por 18 dígitos).

| + - 0 0                                                      | 0.8 =                                                                                                    | * G. tarre :      | 9 ± 0                              |
|--------------------------------------------------------------|----------------------------------------------------------------------------------------------------|-------------------|------------------------------------|
| Carta Compromisio<br>Grupos Vulmerables                      |                                                                                                    |                   |                                    |
| Carta Compromeso Mov.<br>Inter: Colaboracion                 | Registro de cuen                                                                                                    | ta CLABE          |                                    |
| Carta Compromisio<br>Movilidad Internacional                 | Terrentes al part to iplicant el proceso 220<br>Nombre CEINCIAS SATURALES E INCENIERA                                          | United CUAJBOALPA |                                    |
| Carta Compromiso<br>Moyfiidad Nacional                       |                                                                                                    |                   |                                    |
| Carta Compromiso<br>Servicio Social<br>Documentos - Beca     | (Registro completo)<br>La norma color y Serve des options de las devenantes de completentes<br>Comunications estatementes avec |                   |                                    |
| Asignada                                                     | SANTANDER SERFIN                                                                                                    |                   | •                                  |
| Documentos Registrao<br>Documentos para<br>Solicitud de Beca |                                                                                                    |                   |                                    |
| Estado de revisión de<br>documentas                          |                                                                                                    |                   |                                    |
| Registro de cuenta<br>CLABE                                  |                                                                                                    |                   |                                    |
| Center Sensor @                                              |                                                                                                    |                   | Salara & Absicilation ( score more |

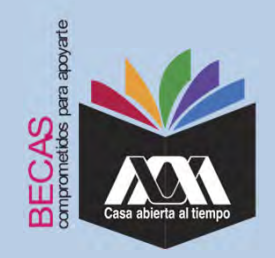

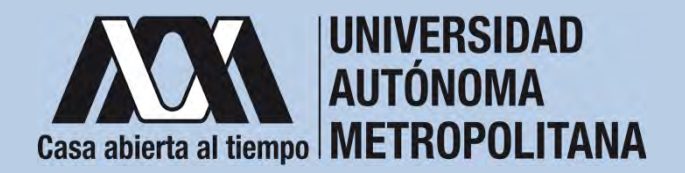

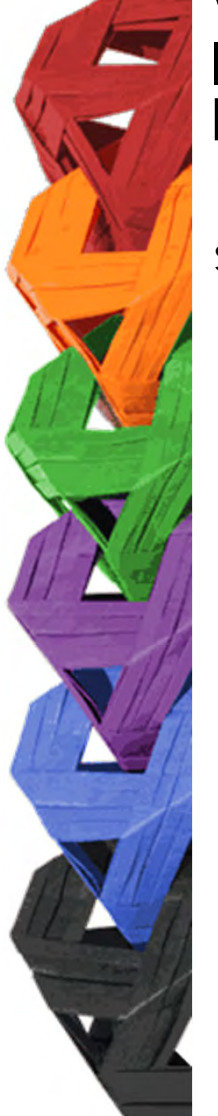

10. Ingresar a la opción de *"Documentos – Beca Asignada"*, seleccionar el *"Tipo de Beca Asignada"*, y dar clic en *"Cargar Documentos"*.

|   | a brackbard from a set                      | me (n Administration ) #                                    |                                                                                                    |
|---|---------------------------------------------|-------------------------------------------------------------|----------------------------------------------------------------------------------------------------|
|   | C - C - second compa                        | parampta .                                                  | • ∉ ∳ <b>□ </b>                                                                                                 |
|   | AM                                          |                                                             |                                                                                                    |
|   |                                             | Registro de Documentos - Beca Asignada                      |                                                                                                    |
|   | Darts Compromises -                         | Citateena                                                   |                                                                                                    |
|   | COMMUNICATI                                 | Colopos Valinerabies                                        |                                                                                                    |
|   | Earte Comptriamine                          | # Extudice de Maestria y Doctorodo - UAM                    |                                                                                                    |
|   | Lingung                                     | Service Secul                                               |                                                                                                    |
|   | Carta Compromise                            | Cargar documents*                                           |                                                                                                    |
|   | Composi vurienaues                          | Movinidad Nacional Lisenciatura                             |                                                                                                    |
|   | Carth Compromise Mine                       | Movinidad Internacional Licenciatura                        |                                                                                                    |
|   | and conserved                               | CAlumnos de IEE Extergense en accumen de Monimiad en la UAM |                                                                                                    |
|   | Carts Compromisis<br>Moviment International | Cost Incoments                                              |                                                                                                    |
|   |                                             |                                                             |                                                                                                    |
|   | Carta Comprovisio<br>Mevalidad Nacional     |                                                             |                                                                                                    |
|   |                                             |                                                             |                                                                                                    |
|   | Carta Compromisio<br>Berivicio Social       |                                                             |                                                                                                    |
| _ |                                             |                                                             |                                                                                                    |
|   | Asignada                                    |                                                             |                                                                                                    |
|   | Documentitie Registration                   |                                                             |                                                                                                    |
|   | Theorem and the state                       |                                                             |                                                                                                    |
|   | Scientil de Beca                            |                                                             |                                                                                                    |
|   | Estudo de revisión de                       |                                                             |                                                                                                    |
|   | Documentos                                  |                                                             |                                                                                                    |
|   | Registro de Luenta                          |                                                             |                                                                                                    |
|   | CLARE                                       |                                                             |                                                                                                    |
|   |                                             |                                                             | Annual Annual Annual Annual Annual Annual Annual Annual Annual Annual Annual Annual Annual Annual Annual Annual |
|   | Contraction in the                          |                                                             |                                                                                                    |
|   | L.M.                                        |                                                             |                                                                                                    |

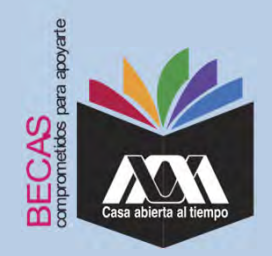

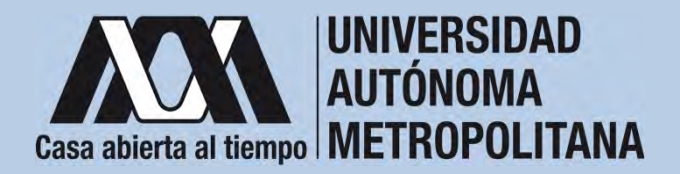

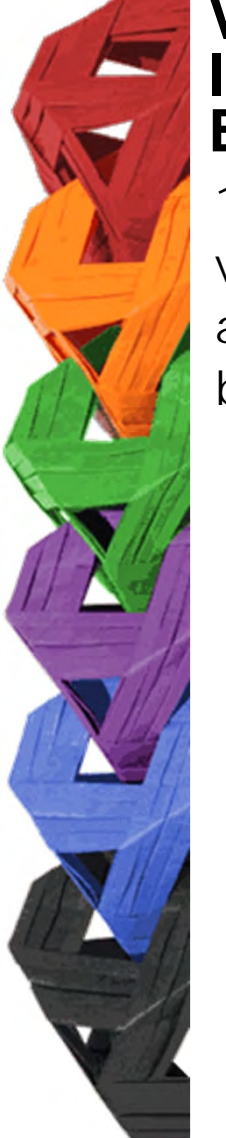

11. Escanear los documentos de forma independiente en formato versión PDF, sin exceder el tamaño de un 1 MB (el nombre del archivo no debe contener caracteres especiales, ni espacios en blanco).

| arta Compromiso                                                                                                    | Documento Bancario                                                                                                    | CURP                                        |
|----------------------------------------------------------------------------------------------------|----------------------------------------------------------------------------------------------------|---------------------------------------------|
|                                                                                                    | 🕤 Scotiabank                                                                                                    | SEGOB                                       |
| CARTA COMPENSION PARA EL PAGO DE MECA DE MENCO BOCIAL A NUEL LICENCIATURA<br>de sector de la compensione de la compensione | Ciudad de México                                                                                                    | RESIDENTE TEMPORAL NUE                      |
| <ol> <li>Comparison for expediting one at the monitories annexative annexatives.</li> <li>Comparison for the formation of the folders.</li> <li>In the monitories at the intervention of the FOLDER ANNEXATIVE (Section 2014), researchings.</li> </ol>                                                                                                    | UNIVERSIDAD AUTÔNOMA METROPOLITANA                                                                                                    | Nombre/Name:                                |
| 8. Bactist is trans hans, per 6 means contain a contra Al TRACETIC 150<br>8. Derivals del recyclicatio de la mea adquero la dimensiona y adquerose alguerose                                                                                                    | PRESENTE                                                                                                    | Manipunalidad Mationalike                   |
| c Redit el constanti este la seguede de la fena. 3. Redit el constanti este la seguede el tempo y tempo en las delgastem pel enga sere alterno de la tata estat. Antenna Mangadora y la antenna el la                                                                                                    |                                                                                                    | Parsi Countr                                |
| parameters and any series and a many series of a parameters in another a subsection of the last in the despite of the series in the despite of the series and the series and the despite of the series and the series and the series an   | Por medio del presente nos permitimos confirmar los datos de la cuenta alserta para el<br>servicio de desdelos burnarios de dimeno a la vista para la recepción de su pago de Beca por<br>la Universidad Autónoma Metropolitana: | Fecha de Nacimiento/Date of birth: Sexo/Sex |
| 6 Anth 2 States an impaction y purple on a material or a progress to include an experience y in a Lipbautic Descented Antonia Metadates Antonia Metadates<br>7 Anthe is made exemption and construct from.                                                                                                    | Nombre del Alumno:                                                                                                    | CURP                                        |
| gi litting vata e deentiti is ni endora d'antici basa to Langano santi dan tradito.<br>19 Marten y anticentatat e ni dan persona.                                                                                                    | Numero de Guenta (11 posiciones):<br>Clabe intorbancaria (18 Posiciones):                                                                                                    | ESTUDIANTE                                  |
| Stade at the plane projects in a defeater structure of personal is to instance proved bits.     Single so to eligibitize per other is to constant in soch and a bitsetable Activity Methods.                                                                                                    | Número de tarjeta:<br>Sucursal:                                                                                                    | Fecha de expedición / Date of expedition:   |
| 8 Las lands statisticas es la rigida de Consulte de Payses Harare de Bass. 14 de particular y superfait par una digeta havanetas. Esta e contes par esta las las estas de las estas de las est             | Plaza:<br>Estitus:<br>Moneda: Pesos Mexicanos                                                                                                    | Poulo de vendimientorbate di expiration.    |
| 8 La lang politikar kurdaki per unagketa la ka digetere assait. 6 It kurda politikar kurdaki per unagketa la ka digetere assait. 6 It kurda politikar kurda politikar ka digetere assait. 6 It kurda politikar kurda politikar ka digetere assait.                                                                                                    | Sin más por el momento me despido quedando a sus ordenes cualquier duda o comentario<br>al respecto.                                                                                                    |                                             |
| Venezie e propertiere la landa à la landa para de, se labora aque de ser effectiva d'aut     Venezie e propertiere e endate.                                                                                                    |                                                                                                    |                                             |
| a) Note to Learn:<br>En regimento de la presente hais o mateires una electrica pare el learno, por la ga en ringito cas constitiente a la Univergiade Activista Manquellou sono parte presan<br>attivista a canto, no presente inique na electrica por ele acroacto.                                                                                                    | Nombre y firma y fecha de recibido                                                                                                    |                                             |
| toro benkati u na mant anti u tanta ayo a orta isi Unanga kating Majada a na o ya a yaanto sa wa yafaa sa sa tay a a<br>na<br>Gana ya a                                                                                                    |                                                                                                    |                                             |
| Contract and the second second   | Ejeretiva Banes Inditactunal.<br>Tr.5, 323 2000 kz. 31AV<br>Movin 1: 55 252000 / XS253 78411                                                                                                    |                                             |
| FIRMA                                                                                                    | 5 Tortestere Specialized Response Tortestered                                                                                                    |                                             |

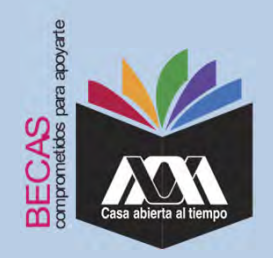

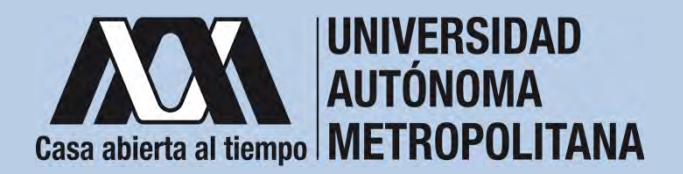

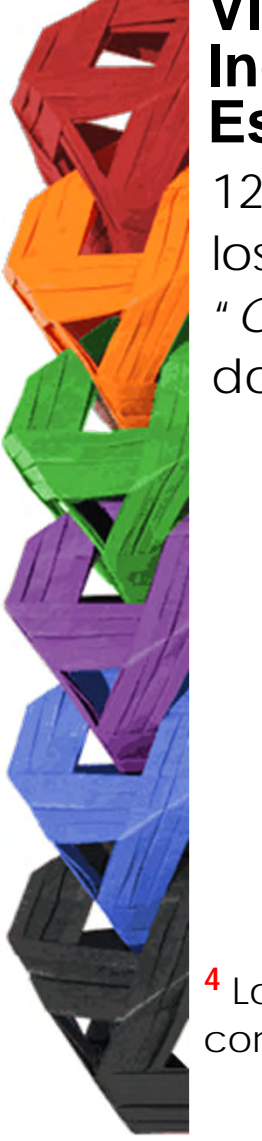

12. Verificar en la opción *"Revisión de Documentos"* el estado de los documentos adjuntados previamente en *"Revisados"* y *"Calificados"*; posteriormente, revisar el estado de los documentos en estado *"Aceptado"* o *"Rechazado"*<sup>4</sup>.

|                                                                                                    |       | Estado de Documentos Entregados                                                    |                                                       |                                                |
|----------------------------------------------------------------------------------------------------|-------|------------------------------------------------------------------------------------|-------------------------------------------------------|------------------------------------------------|
| Carta Compromiso<br>Registro de Documentos<br>Registro de cuenta CLABE<br>Registro de Cuenta CLABE | Taime | ste al que se aplicará el proceso: 201<br>Nontine<br>División: <b>Celencias Bo</b> | CIALES Y HUMANIDADES<br>Tipo docai DE SERVICIO SOCIAL | Unided XOCHIMILOO<br>Plan: COMUNICACION BOCIAL |
|                                                                                                    |       | Documento                                                                          | Estado de documento                                   | Observaciones                                  |
| Cerrar Sesión 🗘                                                                                    | 1     | CARTA COMPROMISO<br>CURP                                                           | ACEPTIDO                                              |                                                |
|                                                                                                    | 3     | DENTIFICACIÓN                                                                      | RECHADADO                                             | no corresponde                                 |
|                                                                                                    | 4     | CARATULA CUENTA                                                                    | REGISTINGO<br>Fin de registros                        |                                                |

<sup>4</sup> Los documentos en estado *"Rechazado"* se deberán de colocar nuevamente, con las indicaciones previas de la revisión y de la calificación.

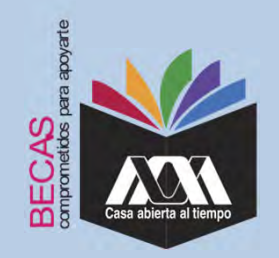

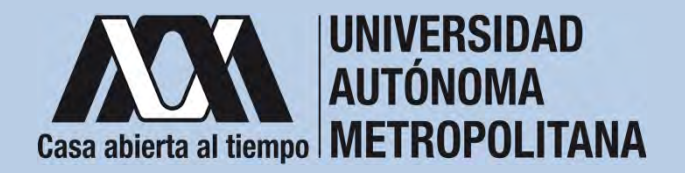

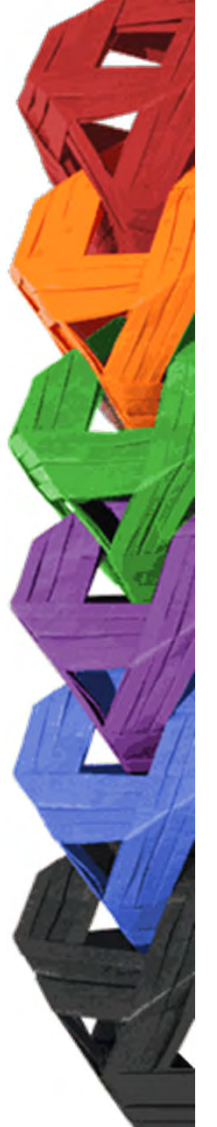

13. Al terminar, dar clic en "Cerrar Sesión".

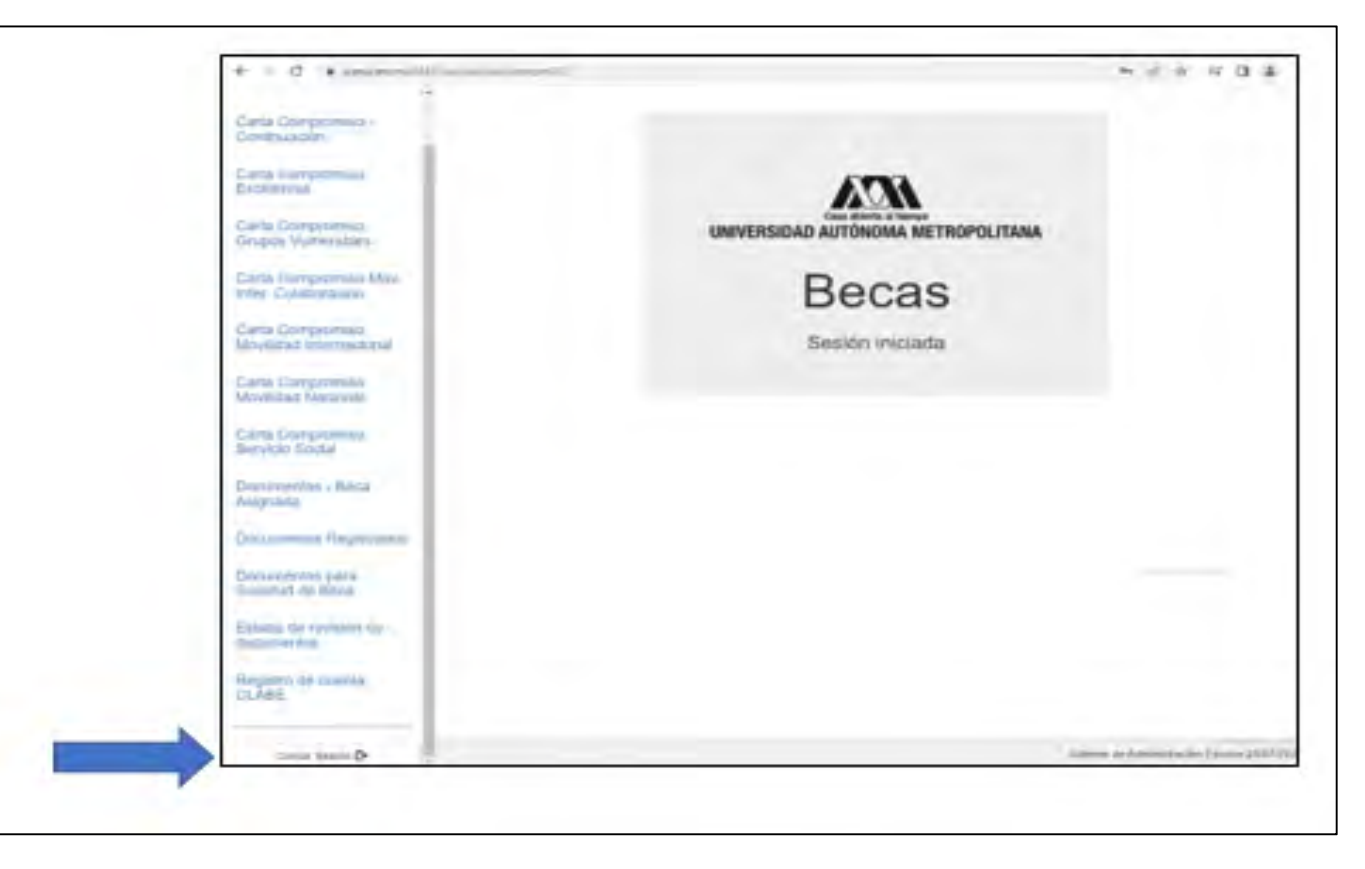

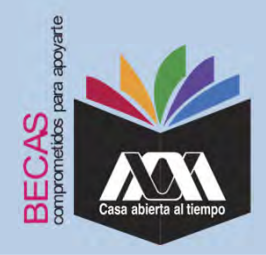

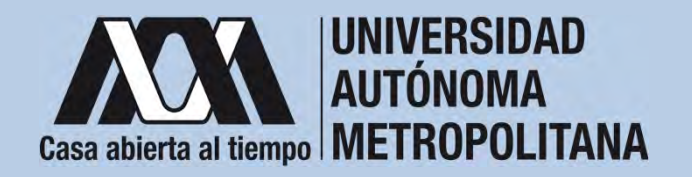

### **VIII. Aclaraciones**

1. El Comité de Becas determina el número de becas otorgadas con base en la disponibilidad presupuestal.

2. El trámite de la beca es gratuito y personal.

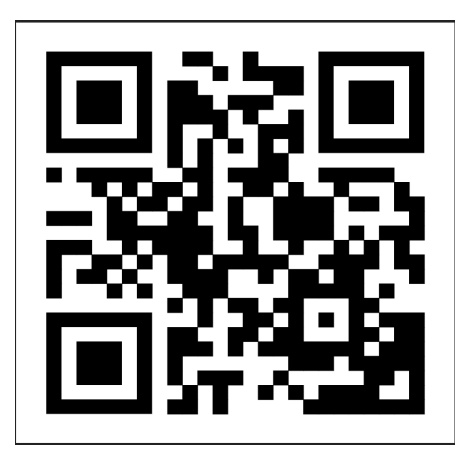

Código QR becas UAM

Dirección electrónica: <u>becas.uam.mx</u>